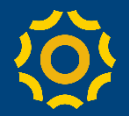

## Microsoft Teams (for Education) ● Stream(動画配信)との連携 (2020/5/1版)

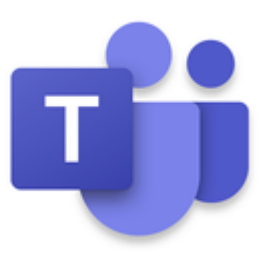

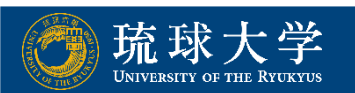

# 🔅 Streamとは…

- ▶ StreamはOffice365に含まれるソフトウェア.
- ➤ YouTubeのような動画配信サービス.
- ➢ Office365に含まれるので琉球大学のIDで利用可能.
- ➤ Office365に含まれるのでMicrosoft製品との相性が良 く,共有などが可能.
- ≻ 視聴制限に、Teamsのグループが利用可能.

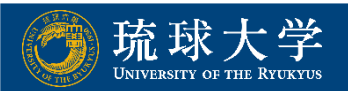

### Ø Microsoft Streamへのサインイン

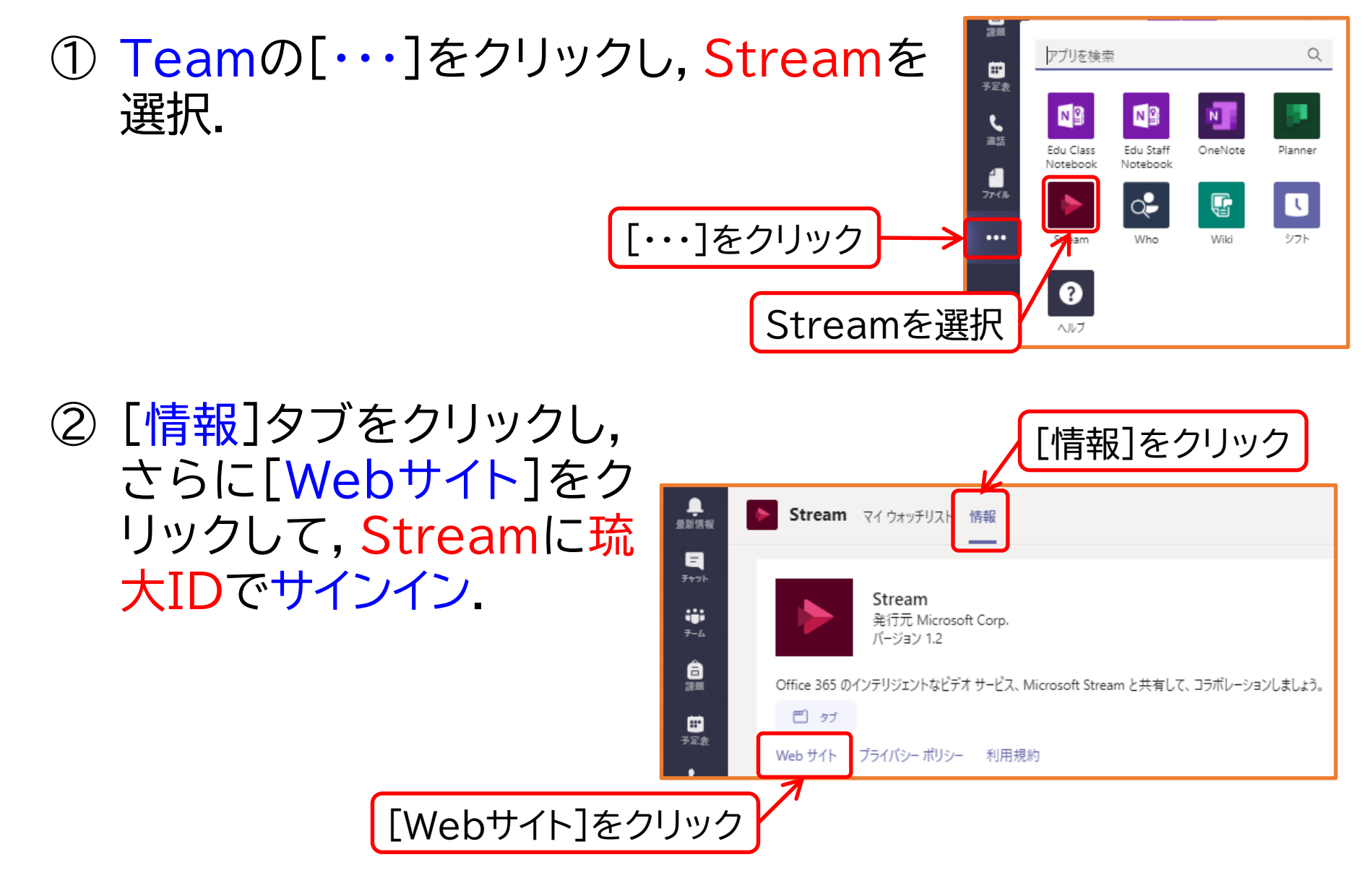

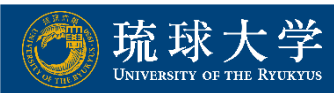

## Microsoft Streamへのサインイン

> (別の方法)ブラウザでStreamを検索し, 琉大IDでサインイン.

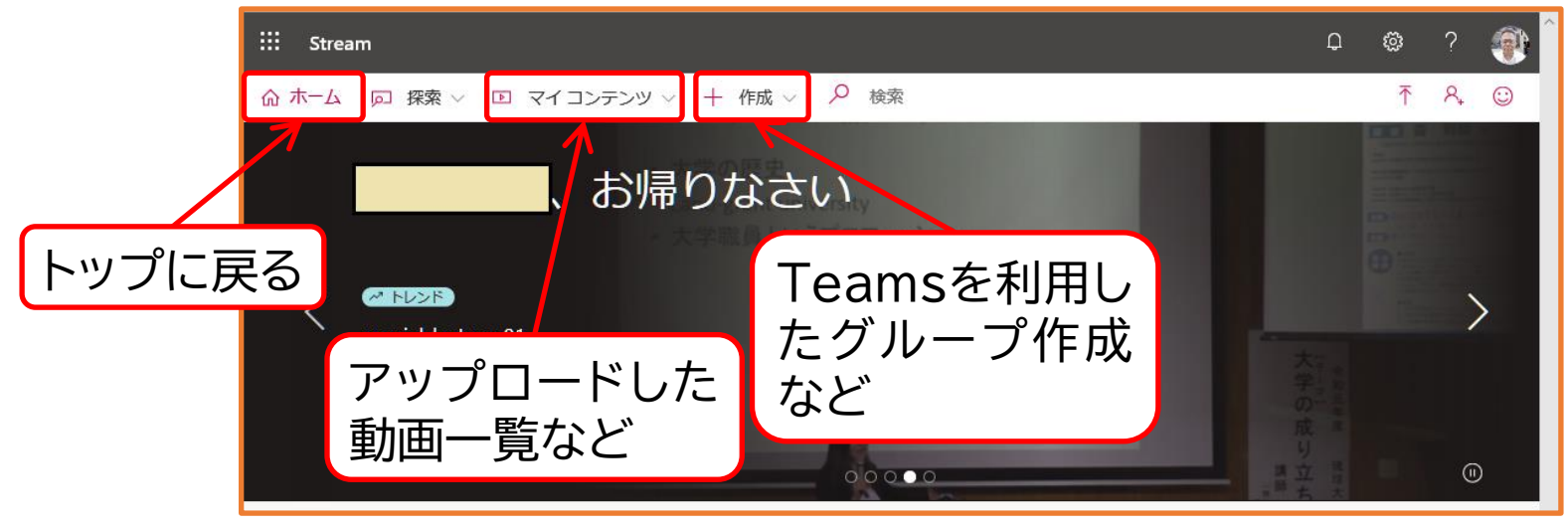

- ▶ 動画ファイルの準備
  - 動画ファイル(mp4等)を作成.
  - 講義(チーム)に複数の映像資料を配信する場合,視聴の 順番がわかるように,動画のファイル名の先頭に番号を付 すと良い(1-1\_xxxxx.mp4や01\_xxxxx.mp4 など)

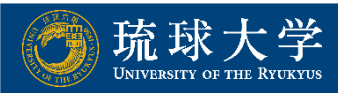

講義(チーム)に複数の映像資料を配信する場合, Streamで チャンネル(映像資料のフォルダのようなもの)を作成し, Teamsから は, そのチャンネルにアクセスする設定が良い.

| [作成]→[チャンネル] | + 作成 > ク 検<br>動画のアップロード<br>ライブ イベント<br>グループ<br>チャンネル | チャンネルを作成         チャンネル名         チャンネル名         プローブを追訳する         グループを選択する         クレーチャンネル画像 0 |
|--------------|------------------------------------------------------|-------------------------------------------------------------------------------------------------|
|              |                                                      | キャンセル作成                                                                                         |

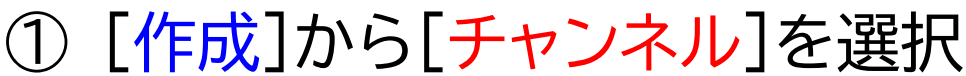

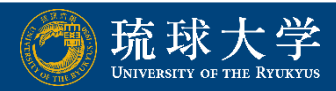

#### ② チャンネルの作成(Teamsのグループを利用)

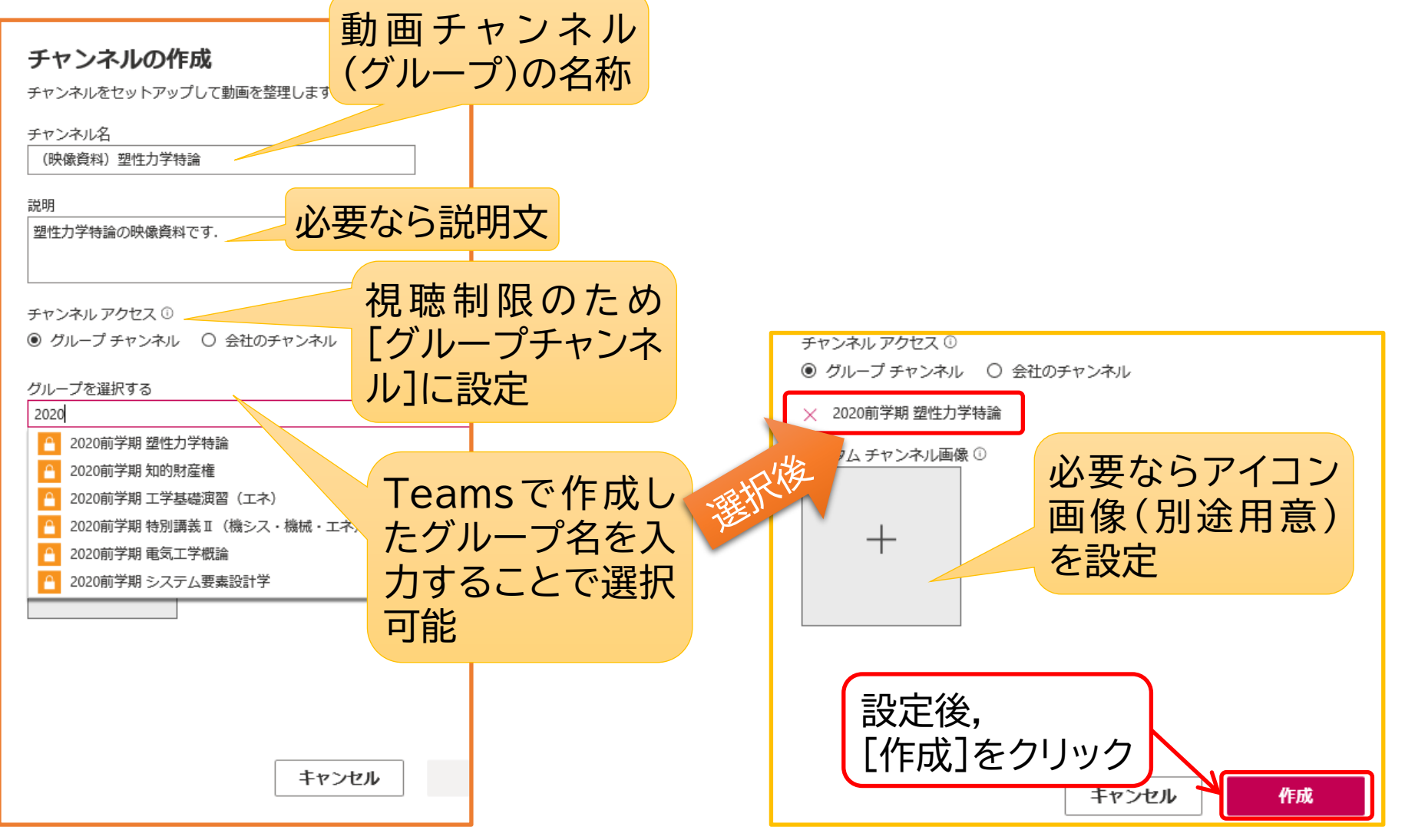

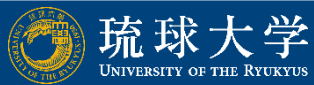

#### ③ 用意した動画をドラッグでアップロード.もしくは[動画の アップロード]からファイルを選択.

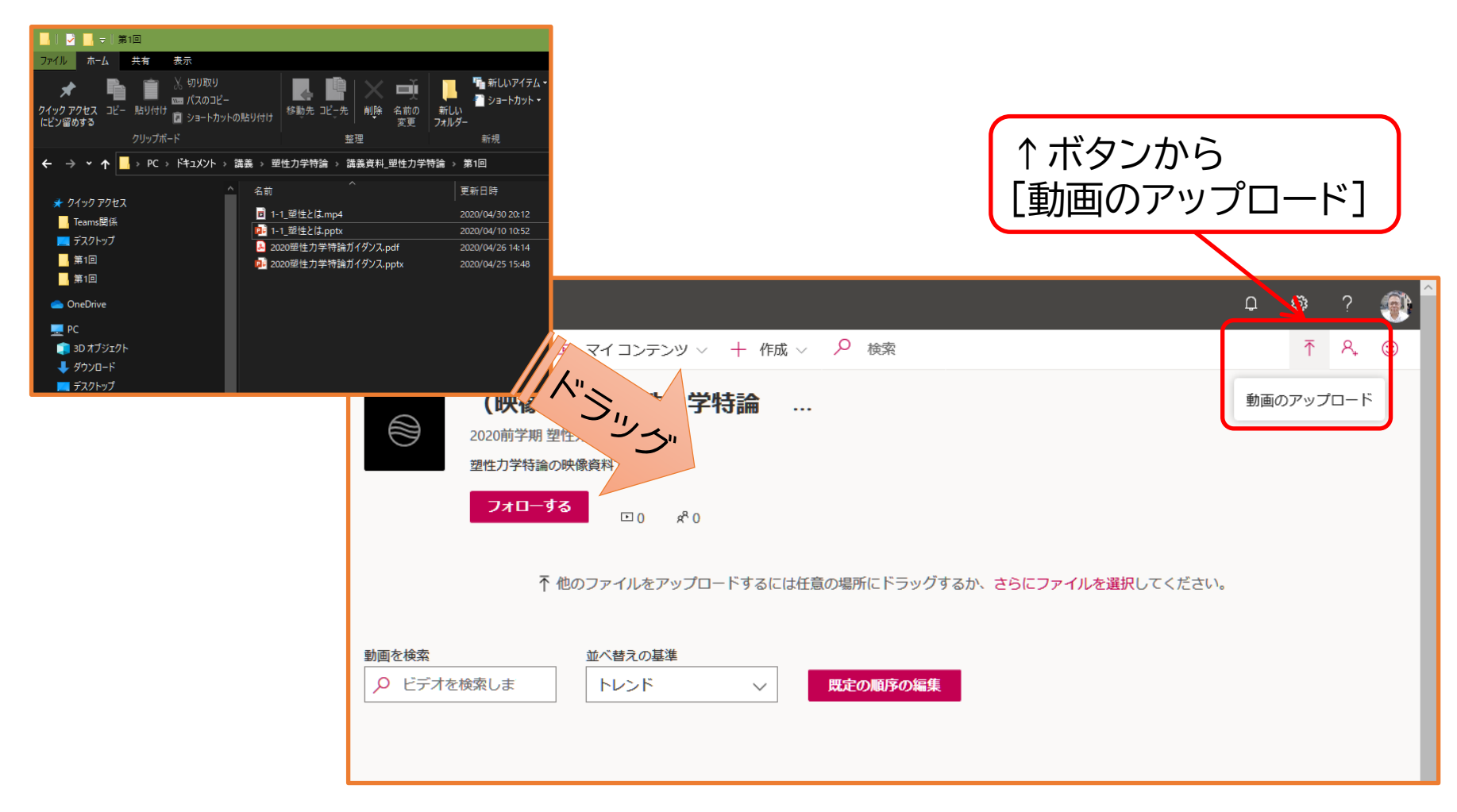

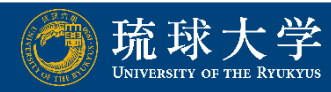

#### ④ アップロード時の設定項目(後で変更可)→[公開]をクリック

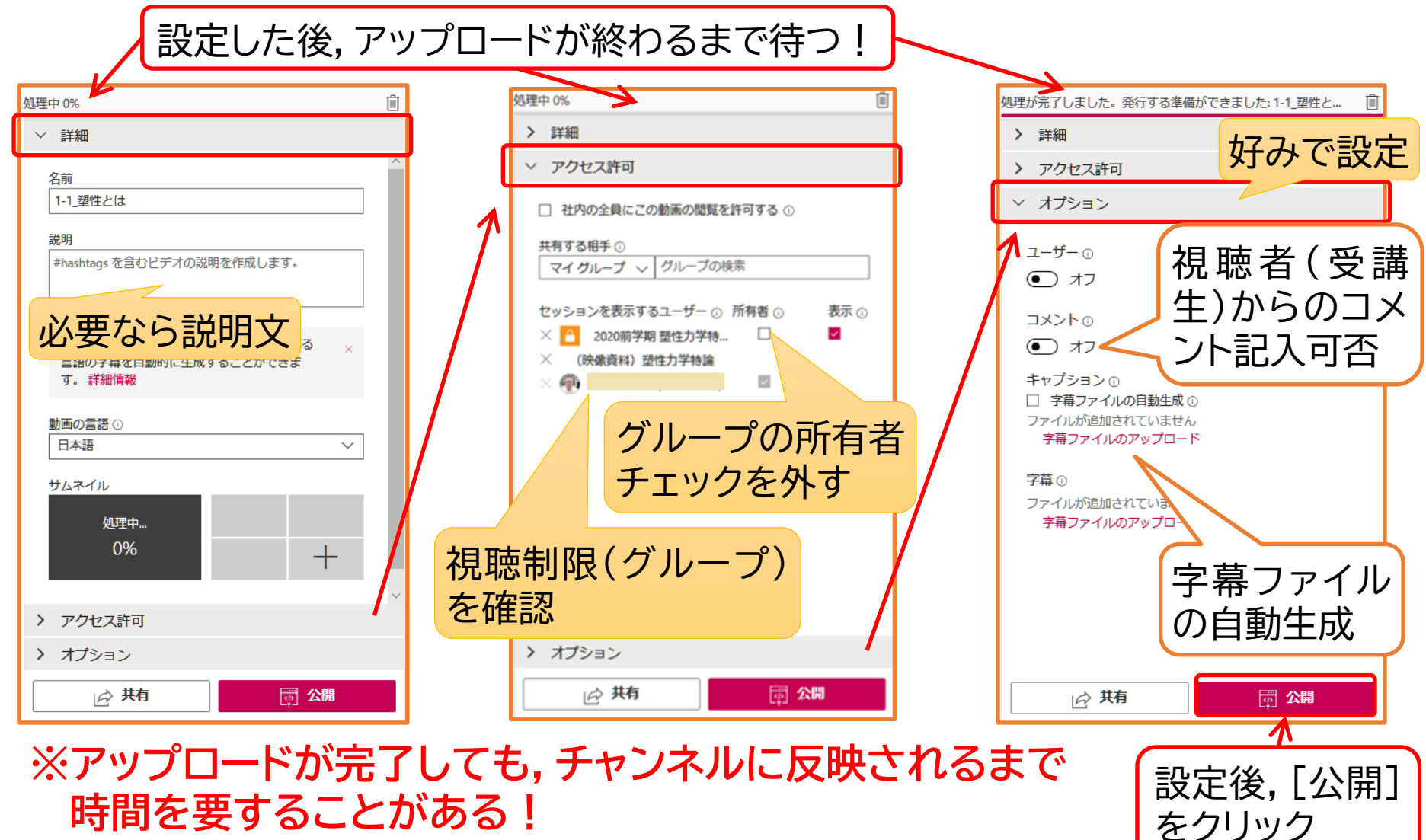

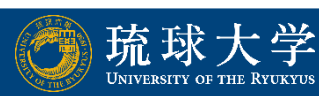

#### ⑤ Teamsで受講生へ公開するため、URLを取得.

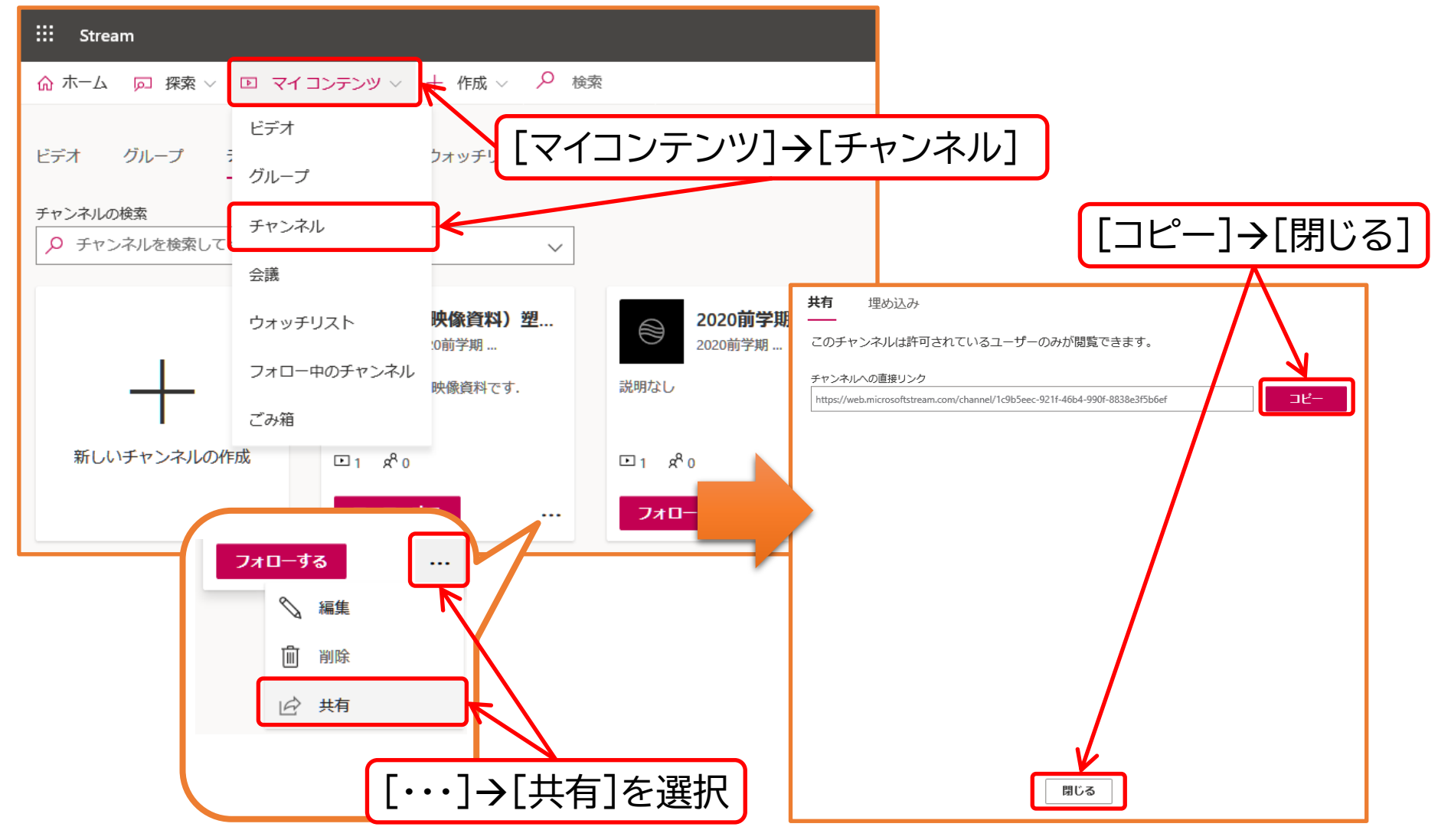

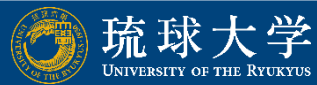

#### ⑥ Teamsに移動し,該当する講義の[+](タブを追加)をク リック.

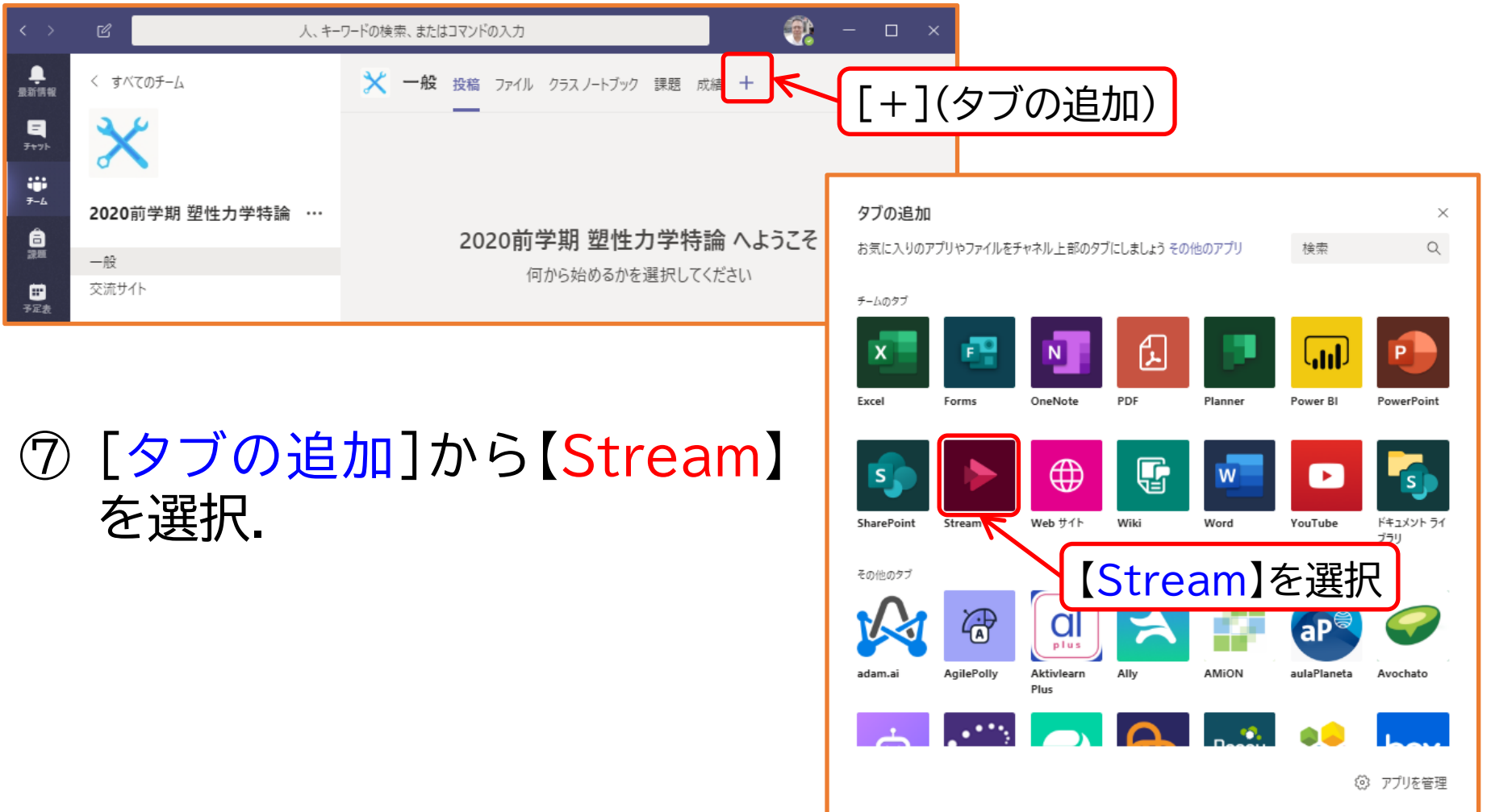

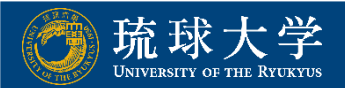

#### ⑧ Teamsに移動し, [+] (タブを追加)をクリック.

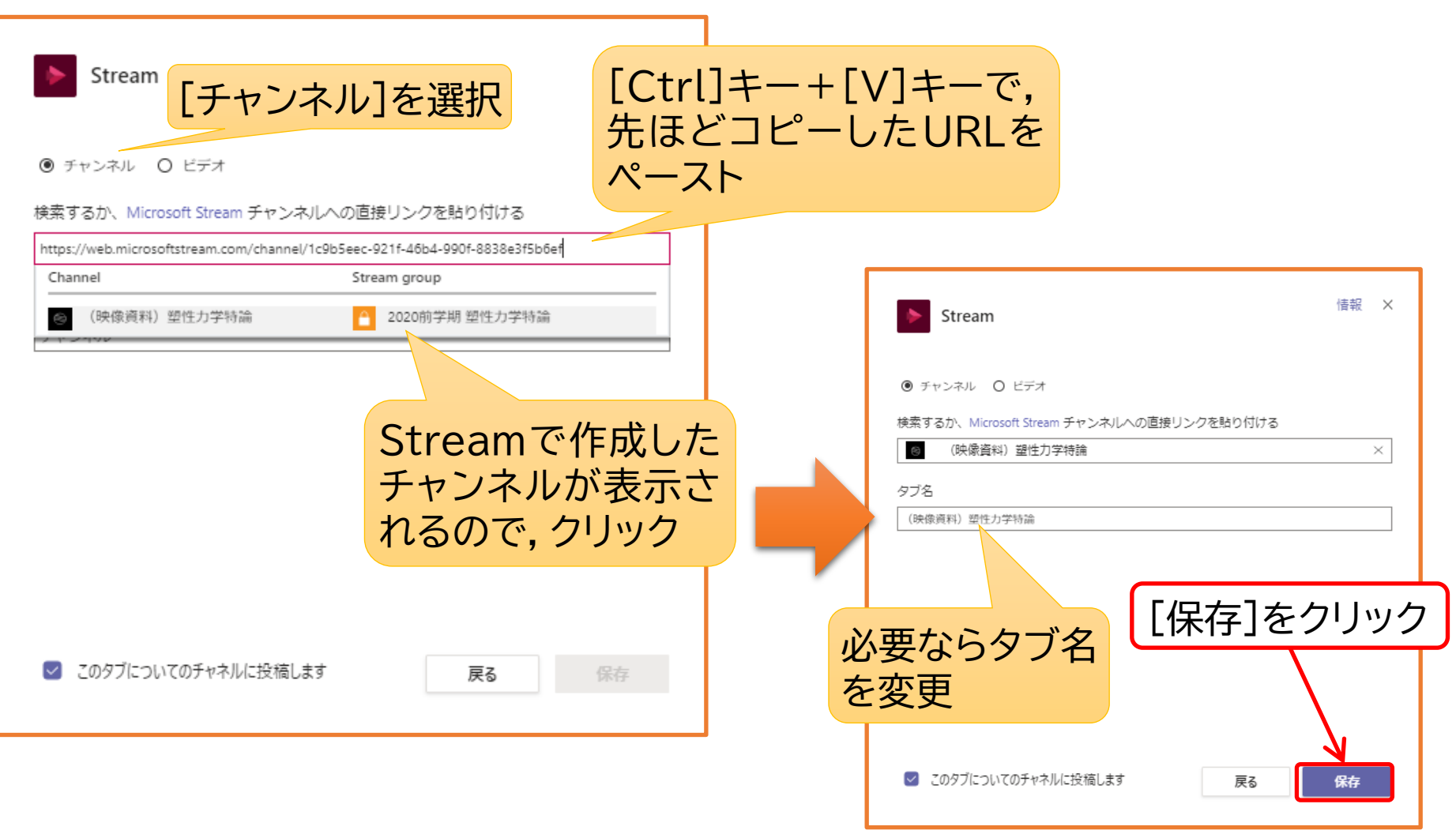

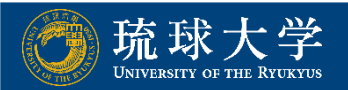

#### ⑨ Teamsの講義(チーム)にタブが追加されていることを確認.

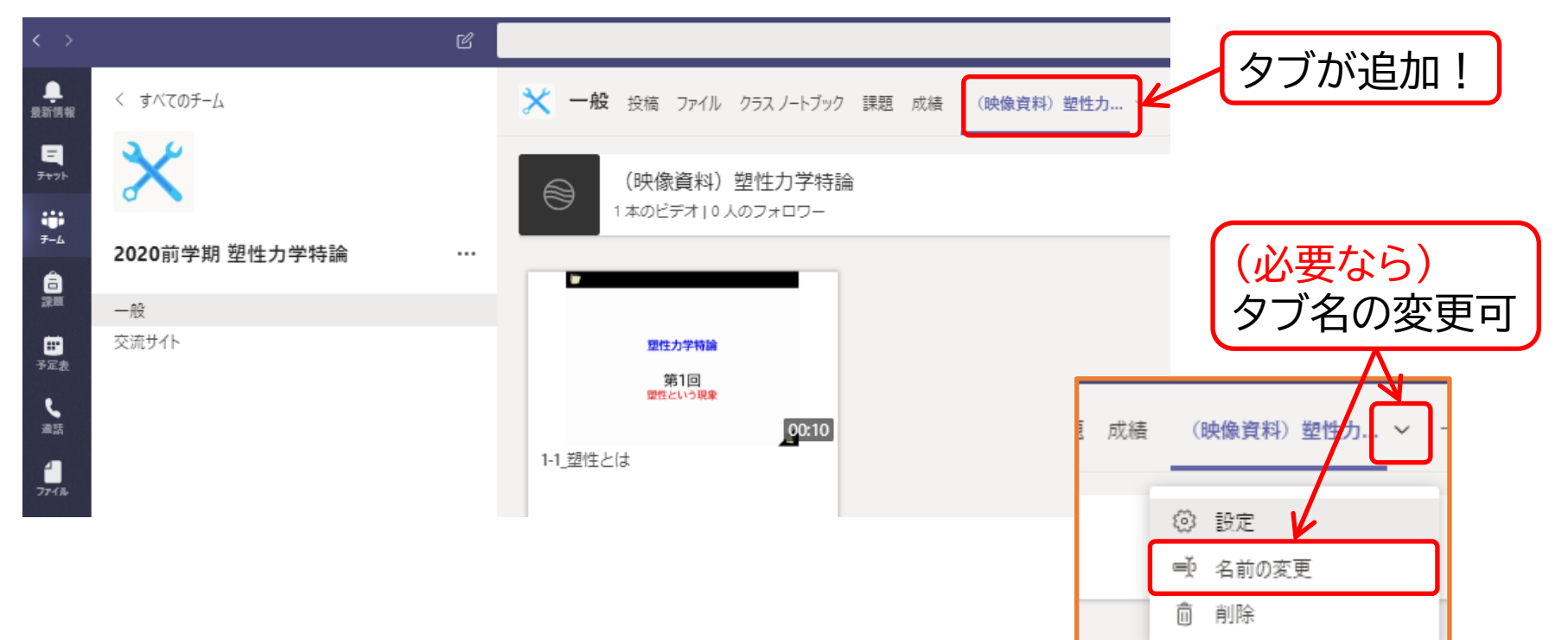

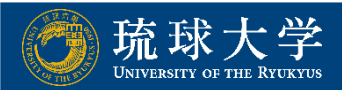

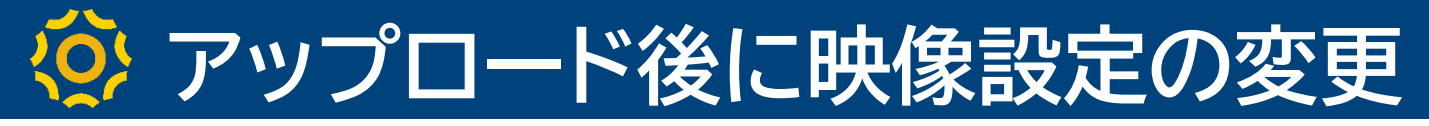

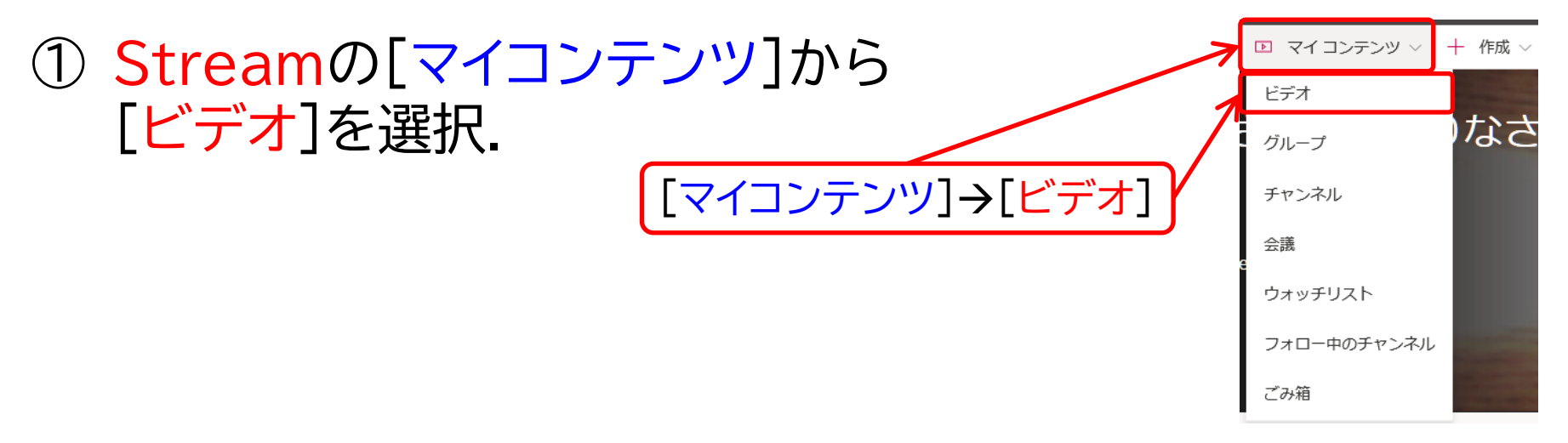

② 変更したい映像の右側の鉛筆マークを選択.

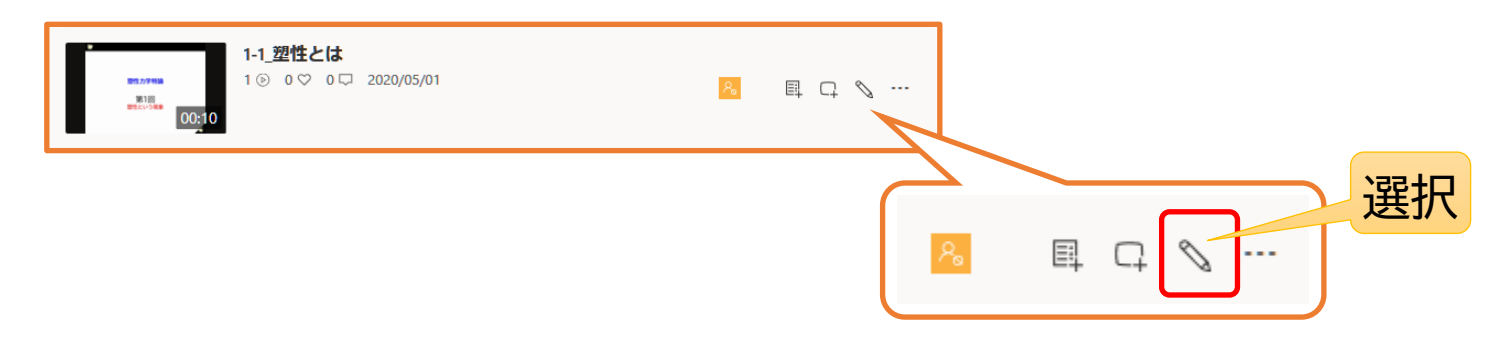

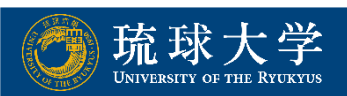

#### マップロード後に映像設定の変更

| 詳細                                                                                                    | アクセス許可                                                                                                    | オプション                                                                                                    |
|----------------------------------------------------------------------------------------------------|----------------------------------------------------------------------------------------------------|----------------------------------------------------------------------------------------------------|
| 名前<br>1-1_塑性とは<br>説明<br>#hashtags を含むビデオの説明を作成します。<br>動画の言語を設定すると、サポートされて<br>いる言語の字幕を自動的に生成することが<br>できます。詳細情報<br>動画の言語 ①<br>日本語 ~<br>サムネイル | <ul> <li>□ 社内の全員にこの動画の閲覧を許可する ○</li> <li>共有する相手 ○</li> <li>マイクループ × グループの検索</li> <li>セッションを表示する ○ 所有者 ○ 表示 ○</li> <li>- ゲ-</li> <li>※ ● 末吉 敏恭 (b9</li> <li>※ ● 2020前学期 型</li> <li>※ ○ 2020前学期 型</li> </ul> | <ul> <li>ユーザー・①</li> <li>オフ</li> <li>コメント・0</li> <li>オフ</li> <li>オフ</li> <li>キャプション・0</li> <li>字幕ファイルの自動生成・0</li> <li>ファイルが追加されていません</li> <li>字幕ファイルのアップロード</li> <li>7幕 ①</li> <li>ファイルが追加されていません</li> <li>字幕ファイルのアップロード</li> </ul> |

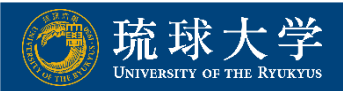

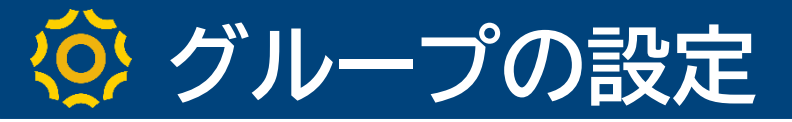

▶ 学生が, 講義(チーム)のチャンネルに勝手に投稿できないように設定する.

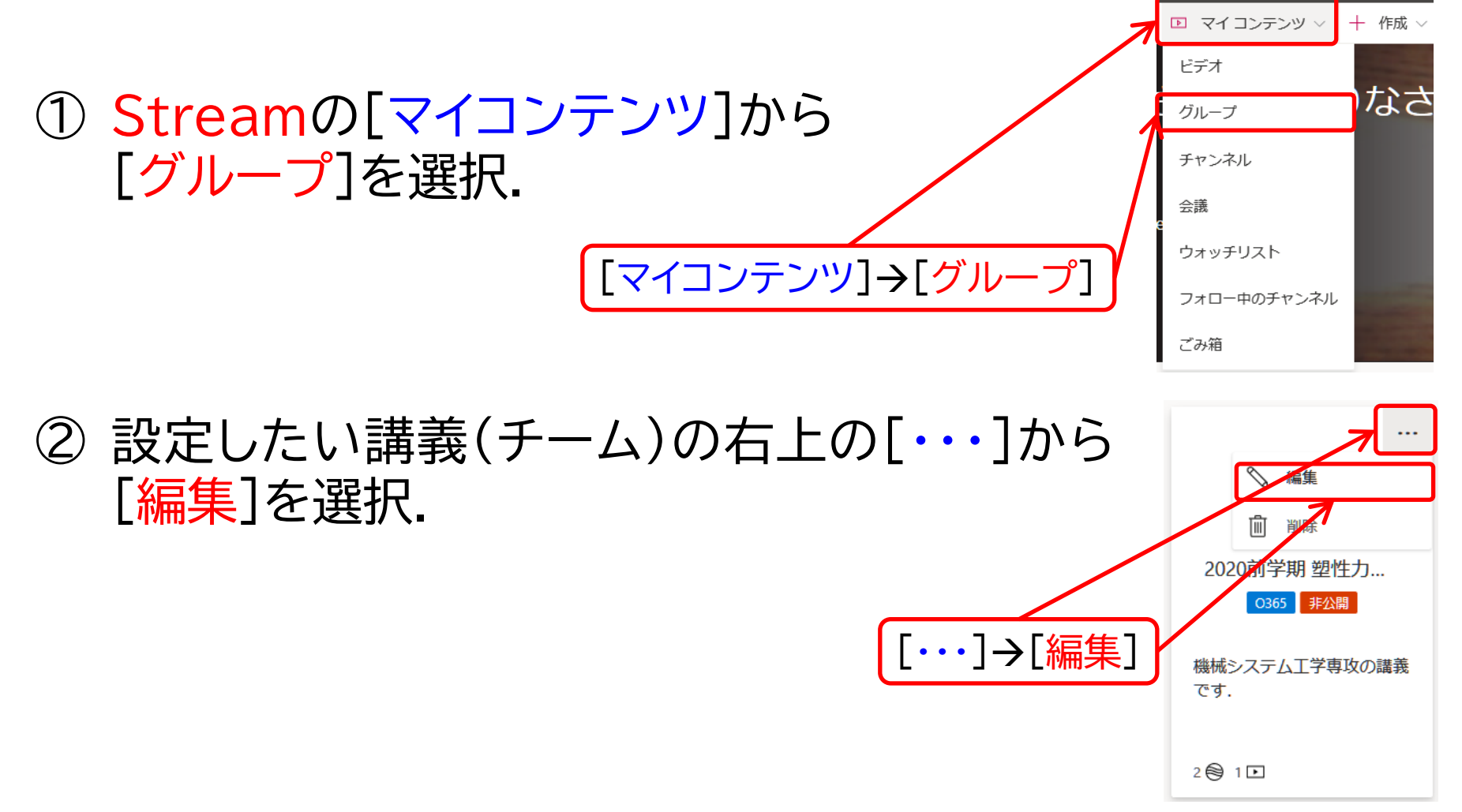

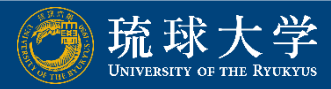

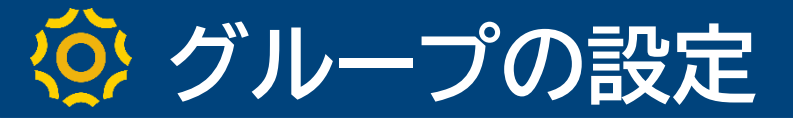

# ③ [すべてのメンバーが投稿できるようにする]を[オフ]に設定し, [保存]をクリック.

| グループの編集                                                       |                                                        |
|---------------------------------------------------------------|--------------------------------------------------------|
| グループの使用ガイドライン                                                 |                                                        |
| 名前<br>2020前学期 塑性力学特論                                          | グループメール<br>2020312 @                                   |
| 説明<br>機械システム工学専攻の講義です.                                        |                                                        |
| <sup>アクセス ©</sup><br><sup>プライベートグル−プ</sup> ✓<br>[プライベートグループ]を | すべてのメンバーが投稿できるようにする <sup>①</sup><br>● オフ<br><b> 確認</b> |
| キャンセル                                                         | 保存 [保存]をクリック                                           |

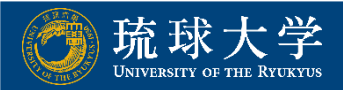